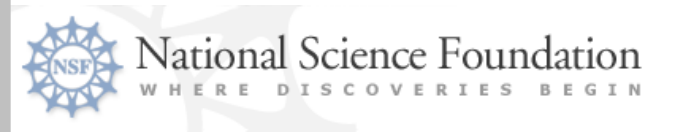

#### FastLane

### NSF Regional Grants Conference October 20-21, 2008

## **Grant Payment & Federal Financial Report (FFR) Processes**

Hosted by : University of Nebraska

Mike Howe: Section Head, Grantee Cash Management Section Division of Financial Management

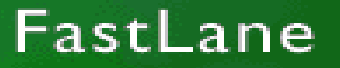

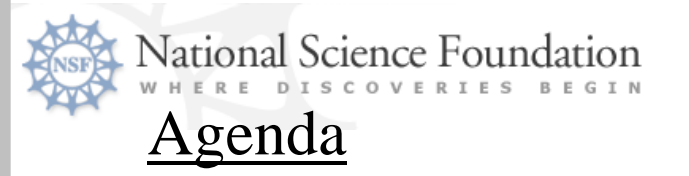

- •Organization & FastLane Financial Functions Overview
- •Grant Payment Process
- •Financial Reporting Process
- •Other Lapsing Funds, Future Initiatives & Contact Information

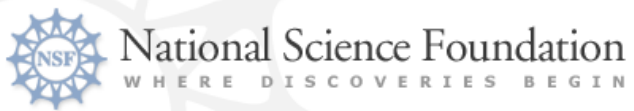

#### **Grantee Cash Management Section**

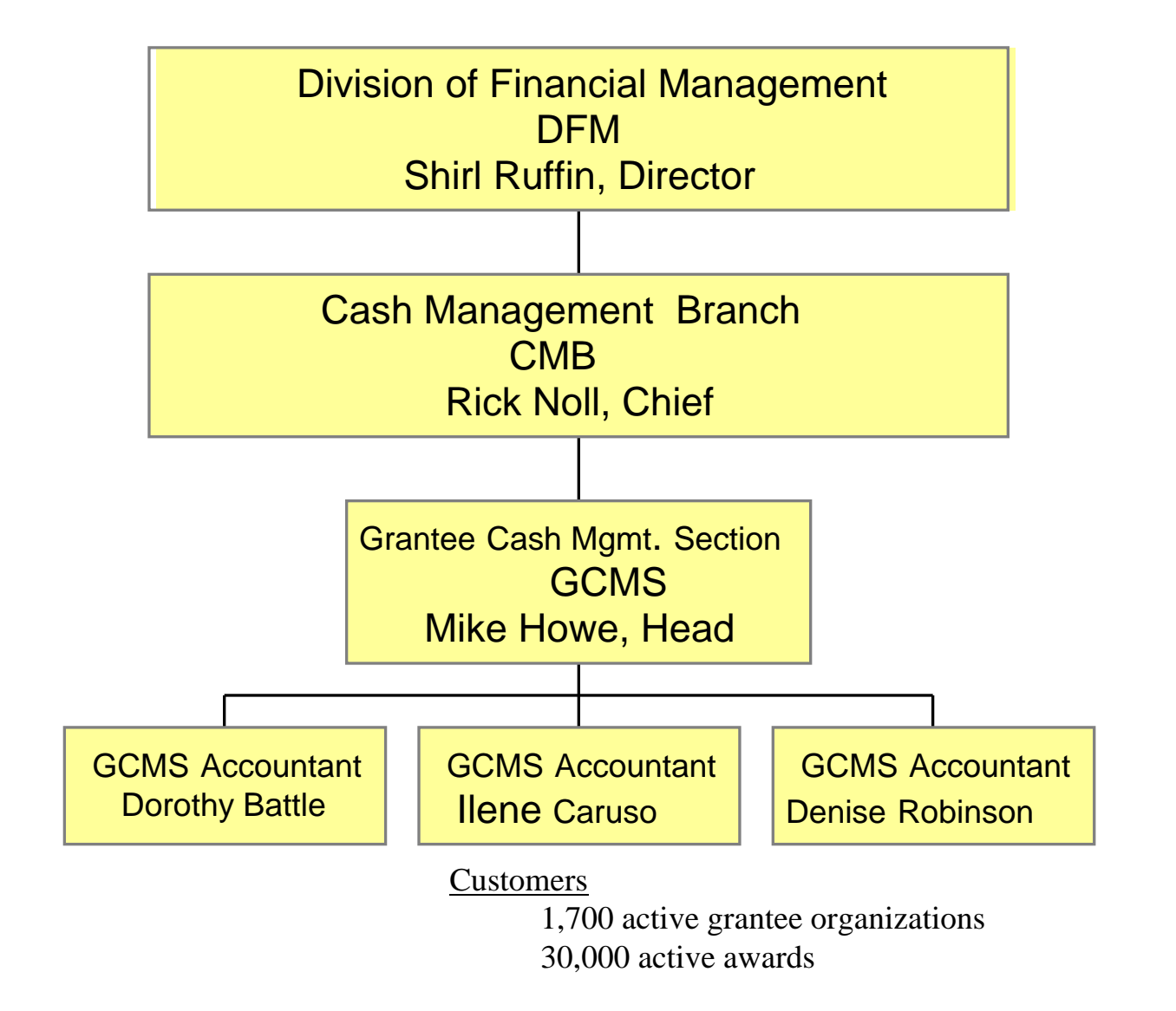

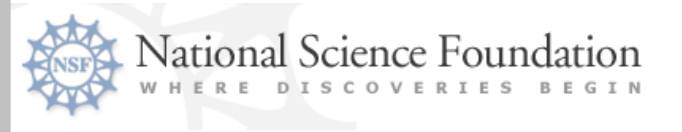

#### **Grantee FastLane Financial Function Users**

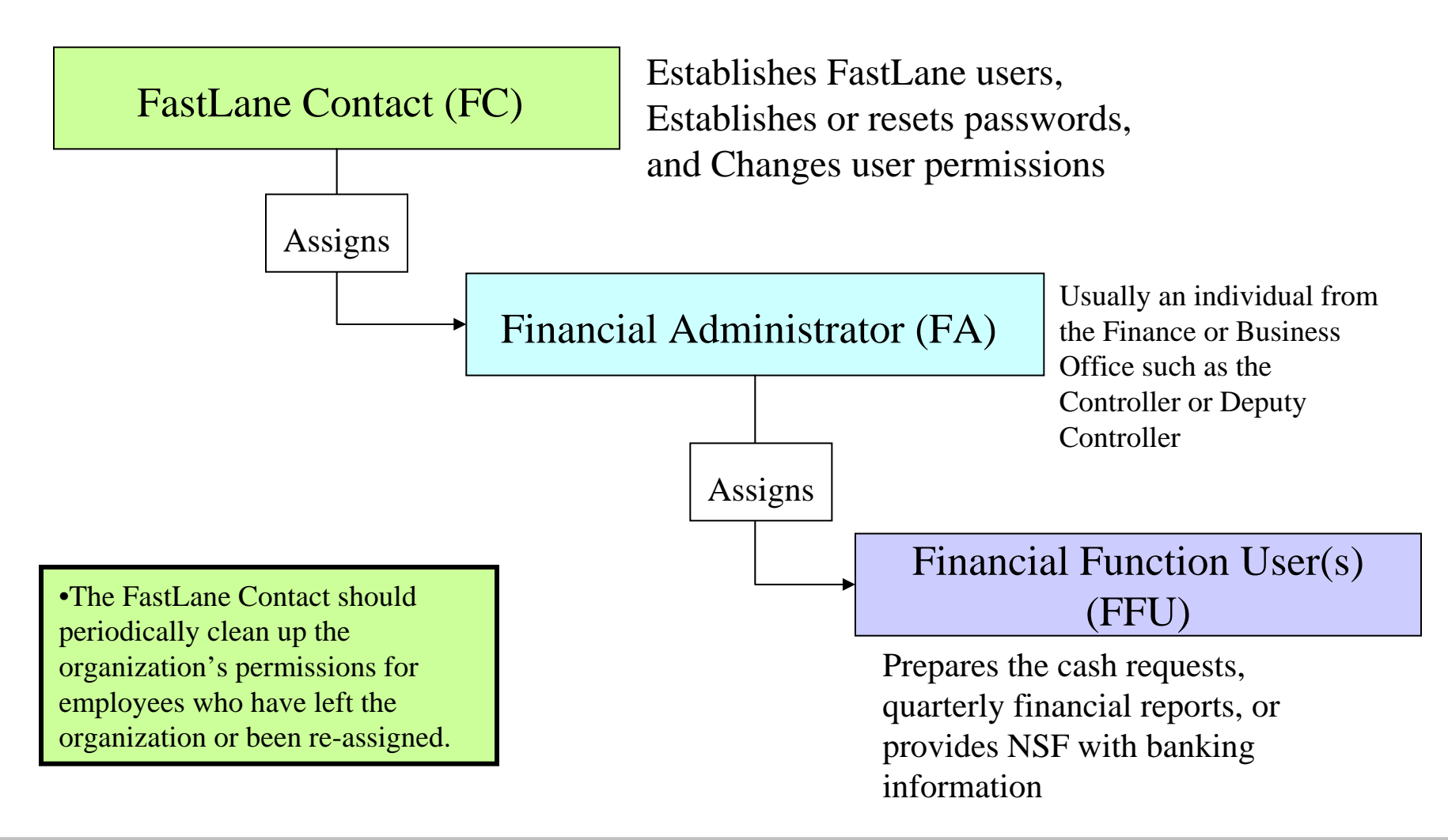

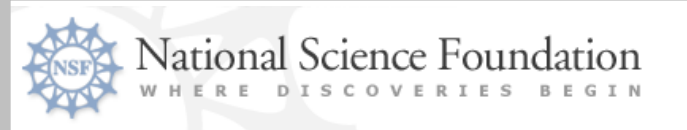

## Grant Payment Process

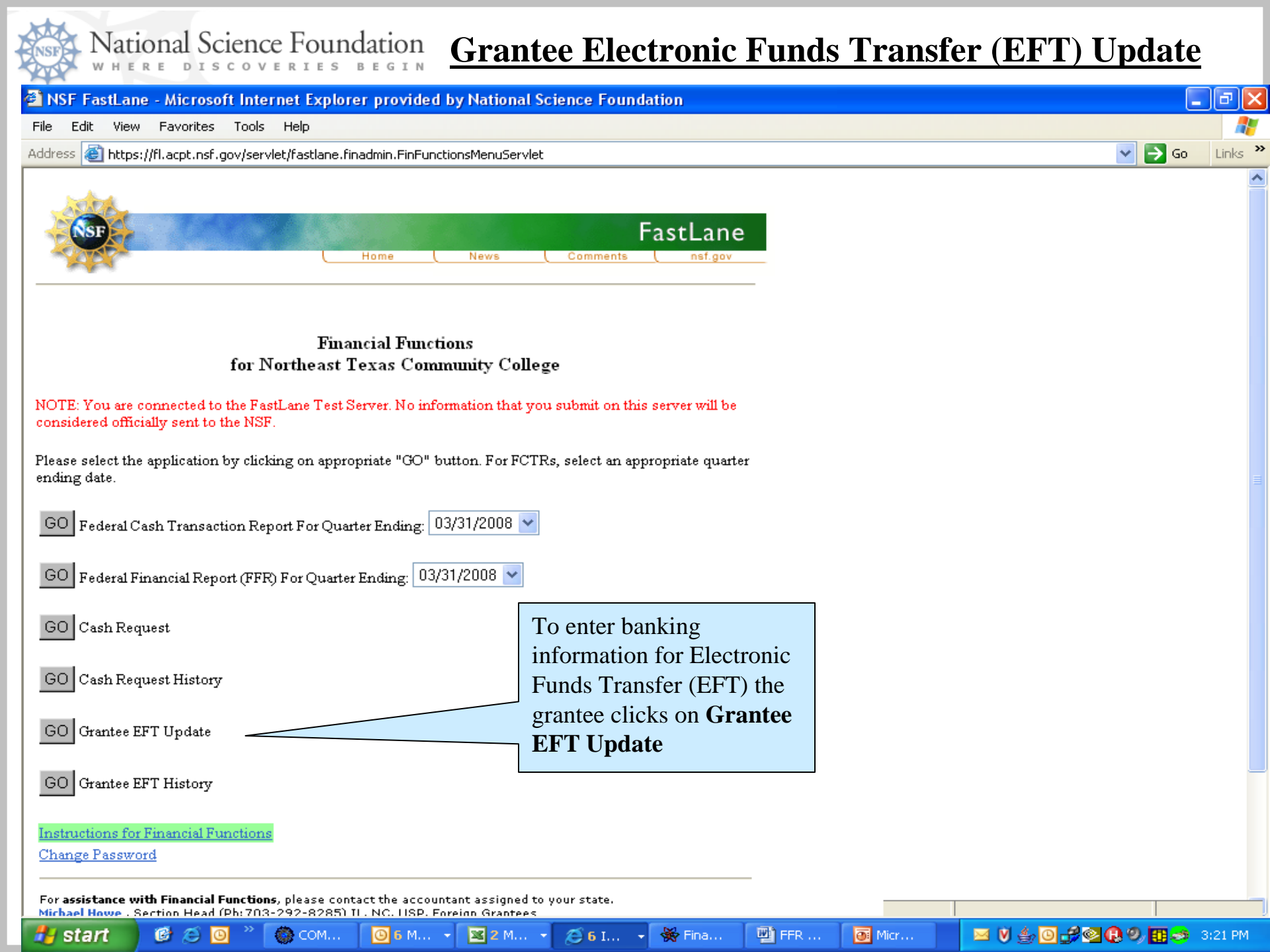

| MSF FastLane - Microsoft Internet Explorer provided by National Science Foundation                                                                |                         |            |
|----------------------------------------------------------------------------------------------------|-------------------------|------------|
| File Edit View Favorites Tools Help                                                                                                    |                         |            |
| Address 🕘 https://fl.acpt.nsf.gov/servlet/fastlane.finadmin.EftDisplayServlet                                                                     |                         | 💙 🄁 Go 🛛 I |
|                                                                                                    |                         |            |
| Grantee EFT Update                                                                                                    |                         |            |
| NOTE: You are connected to the FastLane Test Server. No information that you submit on this server will be considered officially sent to the NSF. |                         |            |
| The Electronic Funds Transfer (EFT) profile displayed has been certified.                                                                         |                         |            |
| Listed below is the EFT profile for your organization. To modify this profile, change the data as required and                                    | The grantee must have a |            |

| Listed below is the EFT profile for<br>then click on the 'Modify' buttor<br>must be for EFT transactions. Th<br>Also, please verify the Tax Ident<br>Organization Information | or your organization. To modify this profile, change the data as re<br>a. Please note that NSF does NOT pay by WIRE. The routing num<br>he name of the bank is determined based on the routing number your<br>ification Number (TIN) and DUNS information for your organization | quired and<br>ber provideo<br>ou enter.<br>on. | The grantee must l<br>Taxpayer Identific<br>Number (TIN) and<br>Universal Number | nave a<br>ation<br>l Data<br><sup>r</sup> System |
|----------------------------------------------------------------------------------------------------|----------------------------------------------------------------------------------------------------|------------------------------------------------|----------------------------------------------------------------------------------|--------------------------------------------------|
| Organization Name:                                                                                                    | Northeast Texas Community College                                                                                                    |                                                | (DUNs) number.                                                                   | DUNs                                             |
| TIN:                                                                                                    | 751963242                                                                                                    |                                                | qualifier is optiona                                                             | ıl                                               |
| DUNS Number:                                                                                                    | 130391196                                                                                                    | L                                              |                                                                                  |                                                  |
| DUNS Qualifier:                                                                                                    |                                                                                                    |                                                |                                                                                  |                                                  |
| Electronic Funds Transfer Info                                                                                                    | rmation                                                                                                    | The gra                                        | intee enters the                                                                 |                                                  |
| Bank Name:                                                                                                    | Guaranty Bond Bank                                                                                                    | Routin                                         | g and Account                                                                    |                                                  |
| Routing Number:                                                                                                    |                                                                                                    | Numbe                                          | ers. selects                                                                     |                                                  |
| Account Number:                                                                                                    |                                                                                                    | Checki                                         | ing or Savings                                                                   |                                                  |
| Account Type:                                                                                                    | 💿 Checking 🔘 Savings                                                                                                    | and clic                                       | cks on <b>Modify</b>                                                             |                                                  |
| Last Certified By:                                                                                                    | Jennifer Easley                                                                                                    |                                                |                                                                                  |                                                  |
| Last Certified Time:                                                                                                    | Mar 25 2008 3:07PM                                                                                                    |                                                |                                                                                  |                                                  |
|                                                                                                    | Modify Go Back                                                                                                    |                                                |                                                                                  |                                                  |

![](_page_7_Picture_0.jpeg)

#### **EFT Certifier**

- New Permission- Effective June 07
- Assigned by the Financial Administrator. Acceptable to have the EFT Preparer & Certifier be the same person.
- All grantee institutions must assign at least one person EFT Certifier permissions
  - -Will use the same Grantee EFT Update Screen
  - -Change will be initiated by a Preparer who will then forward the change to a predefined EFT Certifier
  - -Certifier must review the change and submit the change to NSF
  - -Update is online after it passes all edits

![](_page_8_Picture_0.jpeg)

![](_page_9_Picture_0.jpeg)

#### National Science Foundation

#### **Payment Request Processing**

![](_page_9_Picture_3.jpeg)

![](_page_10_Picture_0.jpeg)

![](_page_11_Picture_0.jpeg)

## Federal Financial Reporting Process

![](_page_12_Picture_0.jpeg)

## **Federal Financial Report (FFR)** Quarterly grantee financial reporting requirement

- Available within 5-7 business days after the quarter has ended
- FY 2008 due dates are as follows:

| <u>Qtr ending</u> | Due date                                                                     |
|-------------------|------------------------------------------------------------------------------|
| 9/30/08           | 11/10/08 (Last Quarter for the <u>Federal Cash Transaction Report (FCTR)</u> |
| 12/31/08          | 2/11/09                                                                      |
| 3/31/09           | 5/12/09                                                                      |
| 6/30/09           | 8/11/09                                                                      |

![](_page_13_Picture_0.jpeg)

#### **Federal Financial Report (FFR)**

- Office of Management and Budget (OMB) has proposed to consolidate existing financial reporting forms. This initiative is due to the Federal Financial Assistance Management Improvement Act of 1999 (aka P.L 106–107).
- Federal Financial Report (FFR) will consolidate and replace the SF 269 (Financial Status Report) and SF 272 (Federal Cash Transactions Report) with a single report.
- Provides Federal agencies and grant recipients with a <u>standard</u> <u>format and consistent reporting requirements</u>
- FFR has been demonstrated using HHS Payment Management System and NSF FastLane.

![](_page_14_Picture_0.jpeg)

#### **NSF FFR Development Project**

- Phase I: Dual FFR / Federal Cash Transactions Report (FCTR)
  - June 07 to present Both the FFR and FCTR functionality will be available.
     Grantees will submit one of the reports as their report of record.

#### Phase II: FFR only

- FFR will be fully implemented for all NSF grantees. (January 2009)
  - Becomes the only report available for reporting grant expenditures and associated financial information
- Phase III: Transition to Research.gov FFR
  - Next generation of FastLane

![](_page_15_Picture_0.jpeg)

## Current Status

- FFR approved for agency implementation
- FFR will be required for the December 31, 2008 reporting quarter
- Research.gov FFR in beta release to 19 institutions

![](_page_16_Picture_0.jpeg)

#### **Fast Lane Financial Function Menu Screen**

![](_page_16_Picture_2.jpeg)

|      | N        | Ja    | ti | 0 | n  | al | S  | $\hat{c}$ | ie | 'n | $\mathbf{c}$ | e | F | 7 | 51 | ın  | d | aı | ri a | 01 | n |  |
|------|----------|-------|----|---|----|----|----|-----------|----|----|--------------|---|---|---|----|-----|---|----|------|----|---|--|
| NSFR | <b>T</b> | · · · | ~  |   | 11 | ш  | ~  | ~         | 1. |    | LC.          | C | - |   | ~  | *** | u | u  |      |    |   |  |
|      | 347      | H     | 10 | P | E  | D  | т. | C         | C  | 0  | v            | E | D | т | E. | <   | R | E. | G    | т  | N |  |

#### **FFR** Attachment

| Federal Financial Report (FFR)                                           |                                                                       | Organization: NSF                                                                            |
|--------------------------------------------------------------------------|-----------------------------------------------------------------------|----------------------------------------------------------------------------------------------|
| 1) FFR Attachment 2) FFR 3) Certifi                                      |                                                                       | Advances/Reimbursements. Awards Purged                                                       |
| Step 1) FFR Attachment                                                   |                                                                       | University of Texas at San Antonio   TX   000147900<br>Quarter Ending: 12/31/2006   Due Date |
| ullet Begin the FFR submission process by first entering cumulative expe | tures for your grants in the Federal Share of Expenditures (Cumulativ | e Cash Disbursements) (A3) column below.                                                     |

 Click "Save" at any time and come back to your work later. Clicking "Save and Continue" will save your work and, if applicable, display additional grants. You may also save your work then display additional grants by using the "Prev", "Next", or "View All" features.

- When you have entered a valid expenditure for each grant, you will be able to click "Save and Continue to Step 2" or the FFR tab in order to proceed to Step 2) FFR.
- Click "Perform this Step in Excel" to use Microsoft Excel for Step 1.
- Grants with an expiration date at least one full quarter before the quarter ending date are due to be financially closed. These grants will display a "Hold Grant Open" status. To hold the grant open an additional guarter, choose Yes. Grants cannot be held open more than one time.
- To view the complete FFR Attachment in PDF click "Print to PDF". Sort results by clicking the column titles. Required fields are indicated by an asterisk (\*).

28 Grants found, displaying 21 to 28

|                         | <u>Program</u><br><u>Identifier/</u><br><u>Federal Grant</u><br><u>Number</u> | ſ          | Recipient Ac<br>Numbe | ccount<br>er | <u>PI/PD Name</u>  | <u>Project/</u><br><u>Grant</u><br><u>Period</u><br><u>From</u> | <u>Project/</u><br><u>Grant</u><br><u>Period</u><br><u>To</u> | <u>Total Federal Funds</u><br><u>Authorized (A1)</u> | <u>Previous Cumulative Cash</u><br>Disbursements (A2) | *Federal Share of Expenditures<br>Cumulative Cash Disbursements<br>(A3)       | <u>Unobligated Balance of</u><br><u>Federal Funds (A4)</u>      | Hold Grant<br>Open             |
|-------------------------|-------------------------------------------------------------------------------|------------|-----------------------|--------------|--------------------|-----------------------------------------------------------------|---------------------------------------------------------------|------------------------------------------------------|-------------------------------------------------------|-------------------------------------------------------------------------------|-----------------------------------------------------------------|--------------------------------|
|                         | 0551504                                                                       |            | :                     | 1000-7:      | Whaley, R.         | 03/06                                                           | 02/07                                                         | \$39,106.00                                          | \$15,249.89                                           | \$0.00                                                                        | \$39,106.                                                       | DO No 💌                        |
|                         | 0554117                                                                       |            | :                     | 1000-7:      | Qian, C.           | 06/06                                                           | 05/07                                                         | \$30,000.00                                          | \$5,797.86                                            | \$0.00                                                                        | \$30,000.                                                       | 00 No 💌                        |
|                         | 0602649                                                                       |            |                       | 1000-8:      | Sardar, D.         | 07/06                                                           | 06/09                                                         | \$225,421.00                                         | \$0.00                                                | \$0.00                                                                        | \$225,421.                                                      | DO No 💌                        |
|                         | 0602834                                                                       |            | :                     | 1000-7       | Han, H.            | 06/06                                                           | 05/09                                                         | \$268,947.00                                         | \$34,519.58                                           | \$0.00                                                                        | \$268,947.                                                      | 00 No 💌                        |
|                         | 0628079                                                                       |            |                       |              | Ahmad, S.          | 03/07                                                           | 02/08                                                         | \$32,844.00                                          | \$0.00                                                | \$0.00                                                                        | \$32,844.                                                       | DO No 💌                        |
|                         | 0628809                                                                       |            | :                     | 1000-78      | Wenk, C.           | 06/06                                                           | 05/07                                                         | \$25,480.00                                          | \$24,064.70                                           | \$0.00                                                                        | \$25,480.                                                       | 00 No 💌                        |
|                         | 0629996                                                                       |            |                       | 1000-80      | Winsborough,<br>W. | 09/05                                                           | 08/08                                                         | \$242,945.00                                         | \$33,682.49                                           | \$0.00                                                                        | \$242,945.                                                      | 00 No 💌                        |
|                         | 0634588                                                                       |            | :                     | 1000-8;      | Senseman, D.       | 09/06                                                           | 08/11                                                         | \$904,952.00                                         | \$0.00                                                | \$0.00                                                                        | \$904,952.                                                      | 00 No 💌                        |
|                         | Totals                                                                        | L          |                       |              |                    |                                                                 |                                                               | \$1,769,695.00                                       | \$113,314.52                                          |                                                                               | \$1,769,695.0                                                   | 00                             |
| NS<br>Dat<br>cha<br>Gra | F Pre-popu<br>ta - Cannot<br>nged by th<br>antee                              | ala<br>t b | ated                  | 28<br>P Se   | earch for a sing   | le Grant                                                        | by Fede                                                       | ral Grant Number: Save                               | and Continue to Step 2                                | Perform in Exc<br>Updated by t<br>- The new cu<br>amount cann<br>the Net Away | ■ ■   Print to PDF 1 < 1<br>he Grantee<br>mulative<br>ot exceed | P <u>rev</u> - <u>View All</u> |

Perform this Step in Excel 🕮 | Print to PDF 🗖 | < Press

| A LANGE                                                              | National Science Foundation                                                                                                    | n                                                                               |                                                                      |                                                               | <u>FF</u> F                             | <u>R Main</u>                                        |                                            |
|----------------------------------------------------------------------|----------------------------------------------------------------------------------------------------|---------------------------------------------------------------------------------|----------------------------------------------------------------------|---------------------------------------------------------------|-----------------------------------------|------------------------------------------------------|--------------------------------------------|
| Fe                                                                   | deral Financial Report (FFR)                                                                                                    |                                                                                 |                                                                      |                                                               |                                         |                                                      | Organization: NSF                          |
| 1                                                                    | ) FFR Attachment 2) FFR 3) Certi                                                                                                    | fication                                                                        |                                                                      | SCHEDULES:                                                    | Advances/Reimbu                         | irsements. Av                                        | vards Purged                               |
| Ste                                                                  | p 2) FFR                                                                                                    |                                                                                 |                                                                      |                                                               | University of                           | Texas at San Antonio<br><b>Quarter Ending: 12</b> /3 | )   TX   0001479000<br>31/2006   Due Date: |
| <ul> <li>R</li> <li>pi</li> <li>C</li> <li>pi</li> <li>Ti</li> </ul> | eview the FFR below and update appropriate form fields as nece<br>rogram income earned click "Enter Program Income".<br>(lick "Save" at any time and come back to your work later. When<br>roceed to Step 3) Certification.<br>o view the FFR in PDF click "Print to PDF". Required fields are ind | ssary. If you need to ent<br>you have reviewed the<br>icated by an asterisk (*) | ter adjustments to financially c<br>FFR and made any necessary<br>). | losed awards, you can click t<br>updates, click "Save and Coi | the "Enter Adjustr<br>ntinue to Step 3" | ments" link. If you ne<br>or the Certification ta    | ed to report<br>Ib in order to             |
| Pag                                                                  | e 1 of 1                                                                                                    |                                                                                 |                                                                      |                                                               |                                         | Print to PDF 🔀                                       |                                            |
| 1.                                                                   | Federal Agency and Organizational Element to Which Report is                                                                                                    | Submitted:                                                                      | National Science Foundati                                            | on, Division of Financial Man                                 | agement                                 |                                                      |                                            |
| 2.                                                                   | Federal Grant or Other Identifying Number Assigned by the Fe                                                                                                    | deral Agency:                                                                   |                                                                      |                                                               |                                         |                                                      |                                            |
| За.                                                                  | Recipient Organization Name:                                                                                                    |                                                                                 | University of Texas at Sa                                            | n Antonio                                                     |                                         |                                                      |                                            |
| зЬ.                                                                  | Recipient Organization Address:                                                                                                    |                                                                                 |                                                                      |                                                               |                                         | NSF Pre-po                                           | opulated                                   |
|                                                                      | *(Line 1): Grants & Contracts As                                                                                                    | *City: San An'                                                                  | tonio                                                                | <b>`</b>                                                      |                                         | Data - Canr                                          | not be                                     |
|                                                                      | (Line 2): One UTSA Circles                                                                                                    | *State: TX                                                                      |                                                                      |                                                               |                                         | changed by                                           | the                                        |
|                                                                      | (Line 3): Test                                                                                                    | *Zip: 22201                                                                     |                                                                      |                                                               |                                         | Crantaa                                              | the                                        |
| 4a.                                                                  | DUNS Number:                                                                                                    |                                                                                 | 800189185                                                            | <b>*</b>                                                      |                                         | Grantee                                              |                                            |
| 4b.                                                                  | EIN:                                                                                                    |                                                                                 | 741717115                                                            |                                                               |                                         |                                                      |                                            |
| 5.                                                                   | Recipient Account Number or Identifying Number:                                                                                                    |                                                                                 |                                                                      | J                                                             |                                         |                                                      |                                            |
| 6.                                                                   | Final Report:                                                                                                    |                                                                                 | • Yes • No                                                           |                                                               |                                         |                                                      |                                            |
| 7.                                                                   | Basis of Accounting:                                                                                                    |                                                                                 | • Cash • Accrual                                                     |                                                               |                                         | To change                                            | the                                        |
| 8.                                                                   | Project/Grant Period:                                                                                                    |                                                                                 | From: (mm/dd/yyy) To:                                                | (mm/dd/yyy)                                                   |                                         | expenditu                                            | re amount of                               |
| 9.                                                                   | Reporting Period End Date:                                                                                                    |                                                                                 | 12/31/2006                                                           |                                                               |                                         |                                                      | word the                                   |
| 10.                                                                  | TRANSACTIONS:                                                                                                    |                                                                                 |                                                                      |                                                               |                                         |                                                      |                                            |
|                                                                      | Federal Cash:                                                                                                    |                                                                                 |                                                                      |                                                               |                                         | grantee cli                                          | cks on Ente                                |
|                                                                      | Beginning Cash on Hand (COH) from previous FFR:                                                                                                    |                                                                                 |                                                                      | -\$26,746.00                                                  |                                         | Adjustme                                             | ents                                       |
|                                                                      | Payments Received:                                                                                                    |                                                                                 |                                                                      | \$239,593.90                                                  |                                         |                                                      |                                            |
|                                                                      | a. Cash Receipts = Beginning COH + Payments Received                                                                                                    |                                                                                 |                                                                      | \$212,847.90                                                  | ]                                       |                                                      |                                            |
|                                                                      | b. Cash Disbursements = (A3 - A2 from FFR Attachment)                                                                                                    |                                                                                 |                                                                      | -\$3,863,469.85                                               |                                         |                                                      |                                            |
|                                                                      | Adjustments to Financially Closed Awards = New Federa<br>Disbursements) +/- Current Federal Share of Expenditur                                                                                                    | ! Share of Expenditures (<br>es (Previous Cumulative                            | (Cumulative Cash<br>Cash Disbursements)                              | \$132,888.40                                                  | <u>Enter Adjustr</u>                    | ments                                                |                                            |
|                                                                      | c. Cash on Hand = Cash Receipts - (Cash Disbursements +                                                                                                    | /- Adjustments to Financ                                                        | cially Closed Awards)                                                | \$3,943,429.35                                                | ]                                       |                                                      |                                            |
|                                                                      | Federal Expenditures and Unobligated Balance:                                                                                                    |                                                                                 |                                                                      |                                                               | -                                       |                                                      |                                            |
|                                                                      | d. Total Federal funds authorized = A1 from FFR Attachmen                                                                                                    | x                                                                               |                                                                      | \$7,269,572.76                                                | ]                                       |                                                      |                                            |
|                                                                      | e. Federal Share of Expenditures = A3 from FFR Attachmen                                                                                                    | ,t                                                                              |                                                                      | \$862.00                                                      | 1                                       |                                                      |                                            |

#### **FFR Main continued (scroll down)**

| · · ·                  | <ul> <li>Cash on Hand = Cash Receipts - (Cash Disbursements +/- Adjustments<br/>to Financially Closed Awards)</li> </ul>     | 3,800.00                   |                                                      |
|------------------------|----------------------------------------------------------------------------------------------------|----------------------------|------------------------------------------------------|
| Fe                     | deral Expenditures and Unobligated Balance:                                                                                  |                            |                                                      |
| 0                      | I. Total Federal funds authorized = A1 from FFR Attachment                                                                   | 36,000.00                  | Automatically                                        |
| e                      | . Federal Share of Expenditures = A3 from FFR Attachment                                                                     | 11,200.00                  | posted from the                                      |
| f                      | Federal share of unliquidated obligations (line 10d minus 10e)                                                               |                            | FFR Attachment                                       |
| 9                      | . Total Federal share (sum of lines 10e and 10f)                                                                             |                            | $(\Lambda 2)$                                        |
| h                      | In Unobligated balance of Federal funds = A1 - A3 from FFR Attachment                                                        | 24,800.00                  | (A3)                                                 |
| Re                     | Balance Authorized = Unobligated Balance of Federal Funds +/- Cash on Hand<br>cipient Share:                                 | 24,500.00                  |                                                      |
| 1                      | Total recipient share required                                                                                               |                            | ]                                                    |
| j                      | . Recipient share of expenditures                                                                                            |                            | 1                                                    |
| k                      | . Recipient share of unliquidated obligations                                                                                |                            |                                                      |
| 1                      | Total recipient share (sum of lines j and k)                                                                                 |                            |                                                      |
| r                      | n. Remaining recipient share to be provided (line i minus I)                                                                 |                            |                                                      |
| Pr                     | ogram Income:                                                                                                    |                            | a                                                    |
| r                      | a. Total Federal Program Income Earned                                                                                       | -1,000.00                  | Enter Program Income                                 |
| 0                      | . Program income expended in accordance with the deduction alternative                                                       |                            |                                                      |
| p                      | . Program income expended in accordance with the addition alternative                                                        |                            |                                                      |
| 0                      | . Unexpended program income (line n minus line o or line p)                                                                  |                            |                                                      |
| 1. Inc                 | lirect Expense:                                                                                                    |                            | To report the prog                                   |
| a                      | Type of Rate: O Provisional ( ) Predetermined O Final O Fixed                                                                |                            | income earned on                                     |
| b                      | ). Rate:                                                                                                    |                            | award click on Fu                                    |
| 0                      | . Base:                                                                                                    |                            |                                                      |
| 0                      | I. Total Amount:                                                                                                    |                            | Program Income                                       |
| e                      | . Federal Share:                                                                                                    |                            |                                                      |
| . <b>2.</b> Rei<br>(4, | marks: Include any explanation deemed necessary or information required b<br>000 characters)<br>rantee Entered Editable Text | y Federal sponsori<br>∕√ s | ing agency in compliance with governing legislation. |

![](_page_20_Picture_0.jpeg)

**FFR Certification** 

| <b>FastLane</b> Financial Functions   H                                                                                                    | OME ►                                                                                                    | NSF Home   News   Site Map   Contact Us   FastLane Help<br>Change Password   Logout                                                                                                    |
|----------------------------------------------------------------------------------------------------|----------------------------------------------------------------------------------------------------|----------------------------------------------------------------------------------------------------|
| Federal Financial Report (FFR)         1) FFR Attachment       2) FFR Report                                                                                                    | )<br>3) Certification SC                                                                                                    | Organization: NSF HEDULES: Advances/Reimbursements Awards Purged                                                                                                    |
| Step 3) Certification                                                                                                    |                                                                                                    | Massachusetts Institute of Technology   MA   0014316000<br>Quarter Ending: 12/07/2006   Due Date: 12/07/2006                                                                                                    |
| <ul> <li>Click "Save" at any time and come back to your wol</li> <li>To view the Certification click "Print to PDF." To view</li> <li>Required fields are indicated by an asterisk (*).</li> </ul>                                                                                                    | rk later. Click "Save and Submit" to subr<br>w the complete FFR click "Print Full Repo                                                          | nit the complete FFR to your organization's certifiers.<br>ort to PDF."                                                                                                    |
| Page 1 of 1           I3. CERTIFICATION:           I certify to the best of my knowledge and the purposes set forth in the award docume                                                                                                    | belief that this report is correct and com<br>ints.                                                                                             | Print to PDF Print Full Report to PDF                                                                                                    |
| <ul> <li>*a. Name of Preparer:</li> <li>*b. Preparer's Email Address:</li> <li>*c. Name of Certifying Official:</li> <li>*d. Title of Certifying Official:</li> <li>*e. Certifying Official's Email Address:</li> <li>*f. Contact Phone Number:</li> <li>g. Contact Phone Extension:</li> <li>*h. Contact Fax:</li> <li>i. Date Report Submitted:</li> </ul> | John Smith<br>john.smith@jmu.edu<br>Tom Jones ▼<br>Accounting Manager<br>tom.jones@jmu.edu<br>(540) 568-1234<br>123<br>540-568-4321<br>08/31/06 | <ul> <li>Grantee cannot submit FFR unless all<br/>required fields on the certification page<br/>are completed.</li> <li>Grantees receive email notification of<br/>FFR successfully submitted and also of<br/>FFR unsubmitted by ILS accountants.</li> </ul> |
|                                                                                                    | Save Save and Submit                                                                                                    | Cancel                                                                                                    |

![](_page_21_Picture_0.jpeg)

| <ul> <li>bit if we react is took help</li> <li>bit if if we react is took help</li> <li>bit if if we react is took help</li> <li>bit if if we react is took help</li> <li>bit if if we react is took help</li> <li>bit if if we react is took help</li> <li>bit if if we react is took help</li> <li>bit if if we react is took help</li> <li>bit if if we react is took help</li> <li>bit if if we react is took help</li> <li>bit if we react is took help</li> <li>bit if we react is took help</li> <li>bit if if we react is took help</li> <li>bit if if we react is took help</li> <li>bit if if we react is took help</li> <li>contract is took help</li> <li>contract is took help</li> <li>conto</li></ul>         |                                                                                     |
|----------------------------------------------------------------------------------------------------|-------------------------------------------------------------------------------------|
| Propriet and a profile and a decision of the second and a decision of the second and a decision                           |                                                                                     |
| ederal Financial Report (FFR) ItFR.Attachment 21FB 3) Certification Review the Conflictation below and update appropriate form fields as necessary. (b) "Save at any most of update to your work later, Click "Front Full Report to PCF." Required fields are indicated by an anteriak (*). Is CERTIFICATION: ** Name of Properser: ** Name of Properser: ** Properser Standi Address: ** Properser Standi Address: ** Properser Standi Address: ** Properser Standi Address: ** Departer Standi Address: ** Departer Standi Address: ** Departer Standi Address: ** Departer Standi Address: ** Departer Standi Address: ** Departer Standi Address: ** Departer Standi Address: ** Departer Standi Address: ** Departer Standi Address: ** Departer Standi Address: ** Departer Standi Address: ** Departer Standi Address: ** Departer Standi Address: ** Departer Standi Matter: ** Departer Standi Address: ** Departer Standi Matter: ** Departer Standi Matter: ** Departer Standi M                                                                                                    | So Lin                                                                              |
| aderal Financial Report (FFR)       2) FFR Attachment       2) FFR Attachment       4) FFR Attachment       4) FFR Attachment                                                                                                    | NSF Home   News   Site Map   FastLane Help   Contact Us<br>Change Password   Logout |
| 20 FFR 4tachment       2) FfR       2) Certification       20 model to be properlies       20 model to be properlies       20                                                                                                    | Organization: NSF                                                                   |
| <ul> <li>ap 3) Preparer Certification</li> <li>leavies the Cartification balaw and udate appropriate form fields as necessary.</li> <li>lick "Save" at any time and core back to prov work later. Click "Forward for Cartification" to submit the complete FPR to your organization's certifiers.</li> <li>o was the Cartification dick "Print to DP." To view the complete FPR dick "Print Full Report to PD."."</li> <li>a. CERTIFICATION: <ul> <li>* A Name of Preparer:</li> <li>* Preparer's Email Addresss:</li> <li>* Preparer's Phone Number:</li> <li>* Preparer's Phone Number:</li> <li>* Preparer's Aniel Addresse:</li> <li>* Cartifying Official:</li> <li>* Cartifying Official:</li> &lt;</ul></li></ul> | Ivances/Reimbursements Awards Purged                                                |
| <ul> <li>saview the Certification below and update appropriate form fields as encessary.</li> <li>(ii): "Save" at ny time and come beact to your with and complete FFR to your organization's certifiers.</li> <li>ii): "Sive" at ny time and come beact to PCP."</li> <li>(ii): "Sive" at ny time and come beact to prove the Certification dick "Print Full Report to PDP."</li> <li>(iii): "Sive" at ny time and come beact to prove the Certification dick." "Print Full Report to PDP."</li> <li>(iii): "Sive" at ny time and come beact to prove the Certification of the Certification dick." "Print Full Report States" [Sive" Frank Finfunction:</li> <li>(iv): "Proparer's Phone Running:</li> <li>(iv): "Proparer's Phone Running:</li> <li>(iv): "Proparer's Phone Running:</li> <li>(iv): "Proparer's Phone Running:</li> <li>(iv): "States at an address:</li> <li>(iv): "States at a different field different to PDP."</li> <li>(iv): "States at a different to PDP."</li> <li>(iv): "States at a different to PDP."</li> <li>(iv):</li></ul>          | University of Delaware   DE   UU14315UUU                                            |
| <ul> <li>a. CERTIFICATION:</li> <li>* a. Name of Preparer:</li> <li>* D. Preparer's Final Address:</li> <li>* D. Preparer's Phone Rumber:</li> <li>* D. Preparer's Phone Rumber:&lt;</li></ul>                                                                                                    | bmit FFR unless all he certification page are                                       |
| <ul> <li>e. Preparers Fax:</li> <li>e. Mane of Certifying Official:</li> <li>e. Trank FinFundUser</li> <li>f. Oertifying Official:</li> <li>f. Date Report Submitted:</li> <li>Certifying Official's Comments:</li> </ul> Frank FinFundUser Frank PinFundUser Save Forward for Certification Cancel Interviewing PDF files Moload Adobe Acrobat Reader for viewing PDF files Moload Adobe Acrobat Reader for viewing PDF files Cancel National Science Foundation Cancel Entry Wilson Boulevard, Arlington, Virginia 22230, USA Tel: 703-292-5111, FIRE: 800-877-8339 [TDD: 703-292-5090]                                                                                                    | Ibmit FFR without first<br>R Attachment and FFR                                     |
| Save       Forward for Certification       Cancel         Inload Adobe Acrobat Reader for viewing PDF files       National Science Foundation       4201 Wilson Boulevard, Arlington, Virginia 22230, USA         Tel: 703-292-5111, FIRS: 800-877-8339   TDD: 703-292-5090       TDD: 703-292-5090                                                                                                    | email notification of FFR<br>tted and also of FFR's<br>CMS accountants.             |
| National Science Foundation<br>4201 Wilson Boulevard, Arlington, Virginia 22230, USA<br>Tel: 703-292-5111, FIRS: 800-877-8339   TDD: 703-292-5090                                                                                                    |                                                                                     |
|                                                                                                    | Privacy and Security                                                                |
|                                                                                                    |                                                                                     |
|                                                                                                    |                                                                                     |

![](_page_22_Picture_0.jpeg)

#### **FFR** Adjustments

| Federal Financial R                                                               | eport (FFR)                                    |                                                                             |                                          |                                                         |                                                             | Organization: NSF                                |
|-----------------------------------------------------------------------------------|------------------------------------------------|-----------------------------------------------------------------------------|------------------------------------------|---------------------------------------------------------|-------------------------------------------------------------|--------------------------------------------------|
| 1) FFR Attachment                                                                 | 2) FFR 3)                                      | Certification                                                               |                                          | SCHEDULES:                                              | Advances/Reimbursements.                                    | Awards Purged                                    |
| FFR - Adjustments                                                                 |                                                |                                                                             |                                          |                                                         | University of Texas at San Anto<br><b>Quarter Ending: 1</b> | nio    I X   0001479000<br>2/31/2006   Due Date: |
| <ul> <li>To enter adjustments, first<br/>be adjusted and the expension</li> </ul> | enter a Federal Gran<br>ses must have been i   | t Number to populate the<br>incurred during the life of t                   | Previous Cumulativ<br>the grant.         | e Cash Disbursements. Note th                           | at the Federal Grant Number must be                         | e financially closed to                          |
| <ul> <li>Next, enter the New Federa<br/>Disbursements and the New</li> </ul>      | I Share of Expenditur<br>v Federal Share of Ex | res (Cumulative Cash Dis<br>openditures (Cumulative C                       | hursements) to rep<br>Cash Disbursements | ort adjustments to grants. Note<br>) must exceed \$300. | that the difference between the Prev                        | ious Cumulative Cash                             |
| <ul> <li>Next, enter a formal justified</li> </ul>                                | ation in the Justificati                       | ion form field.                                                             |                                          |                                                         |                                                             |                                                  |
| <ul> <li>Click "Save" at any time an</li> </ul>                                   | id come back to your                           | r work later. Click "Save a                                                 | and Return to Repor                      | t" to save your work and return                         | to the FFR.                                                 |                                                  |
| <ul> <li>To view the FFR Worksheet</li> </ul>                                     | - Adjustments in PDF                           | F click "Print to PDF'. Requ                                                | uired fields are indic                   | ated by an asterisk (*).                                |                                                             |                                                  |
|                                                                                   |                                                |                                                                             |                                          |                                                         |                                                             | Print to PDF 🗖                                   |
| Adjust- *Federal<br>ment Grant Number                                             | Previous<br>Cumulative Cash<br>Disbursements   | *New Federal Share<br>of Expenditures<br>(Cumulative Cash<br>Disbursements) | Adjustment<br>Amount                     |                                                         | *Justification                                              |                                                  |
| 1 0208935                                                                         | \$207,111.60                                   | \$340,000.00                                                                | \$132,888.40                             |                                                         |                                                             |                                                  |
| 2                                                                                 |                                                |                                                                             | N                                        |                                                         |                                                             |                                                  |
| 3                                                                                 |                                                |                                                                             |                                          |                                                         |                                                             |                                                  |
| 4                                                                                 |                                                |                                                                             |                                          |                                                         |                                                             |                                                  |
| 5 The gra                                                                         | intee enters t                                 | he <b>NSF</b>                                                               |                                          |                                                         |                                                             |                                                  |
| 6 Award                                                                           | ID and the r                                   | new                                                                         | A                                        | djustments of less                                      |                                                             |                                                  |
|                                                                                   | ative Amoui                                    | nt to                                                                       | th                                       | an \$ 300 (+/-) not                                     |                                                             |                                                  |
| 8 Avpand                                                                          | tures                                          |                                                                             | ac                                       | cepted                                                  |                                                             |                                                  |
| 9                                                                                 |                                                |                                                                             |                                          |                                                         |                                                             |                                                  |
| 10                                                                                |                                                |                                                                             |                                          |                                                         |                                                             |                                                  |
| Totals                                                                            | \$207,111.60                                   | \$340,000.00                                                                | \$132,888.40                             |                                                         |                                                             |                                                  |
|                                                                                   |                                                | Save                                                                        | Save and Return                          | to Report Cancel                                        |                                                             |                                                  |

#### **FFR Program Income**

National Science Foundation

. / ...

2 A 4

1.000

| rederal                                                                                                    | гпансіаї керогс                                                                                                    | (ггк)                                                                                                    |                                                                                                    |                                                                       |            |                                                     | Organization: NSF                                     |
|----------------------------------------------------------------------------------------------------|----------------------------------------------------------------------------------------------------|----------------------------------------------------------------------------------------------------|----------------------------------------------------------------------------------------------------|-----------------------------------------------------------------------|------------|-----------------------------------------------------|-------------------------------------------------------|
| <u>1) FFR At</u>                                                                                                    | ttachment 2) FFR                                                                                                    | <u>3) Certificatio</u>                                                                                                    | n                                                                                                   | S                                                                     | CHEDULES:  | Advances/Reimbursements.                            | Awards Purged                                         |
| FR - Pro                                                                                                    | gram Income                                                                                                    |                                                                                                    |                                                                                                    |                                                                       |            | University of Texas at San<br><b>Quarter Endi</b> i | Antonio   TX   000147900<br>ng: 12/31/2006   Due Date |
| <ul> <li>To enter p</li> <li>Next, enter</li> <li>You can classified</li> <li>For more</li> <li>To view the</li> </ul> | program income, first enter a l<br>er the Federal Program Incom<br>lick "Save" at any time and co<br>information on Federal Progra<br>he FFR Worksheet - Program I | Federal Grant Number.<br>e Earned.<br>Ime back to your work later. Click<br>Im Income please see Section 443<br>ncome in PDF click "Print to PDF". | "Save and Return to Report"<br>of the <u>NSF Grant Policy Manu</u><br>Required fields are indicated | to save your work and return t<br><u>Ial</u> .<br>by an asterisk (*). | o the FFR. |                                                     | Print to PDF                                          |
| Line<br>Number                                                                                                    | *Federal<br>Grant Number                                                                                                    | *Federal Program Income<br>Earned                                                                                                    | *Program Income<br>expended in<br>accordance with the<br>addition alternative                       | *Unexpended<br>Program Income                                         |            | Remarks                                             |                                                       |
| 1                                                                                                    |                                                                                                    |                                                                                                    |                                                                                                    |                                                                       |            |                                                     |                                                       |
| 2                                                                                                    |                                                                                                    |                                                                                                    |                                                                                                    |                                                                       |            |                                                     |                                                       |
| 3                                                                                                    |                                                                                                    |                                                                                                    |                                                                                                    |                                                                       |            |                                                     |                                                       |
| 4                                                                                                    |                                                                                                    |                                                                                                    |                                                                                                    |                                                                       |            |                                                     |                                                       |
| 5                                                                                                    |                                                                                                    |                                                                                                    |                                                                                                    | ( 1 <sup>1</sup>                                                      |            |                                                     |                                                       |
| 6                                                                                                    |                                                                                                    | • Income ear                                                                                                    | rned by the gran                                                                                    | tee directly                                                          |            |                                                     |                                                       |
| 7                                                                                                    |                                                                                                    | grant.                                                                                                    | carried as a resu                                                                                   |                                                                       |            |                                                     |                                                       |
| 8                                                                                                    |                                                                                                    |                                                                                                    |                                                                                                    |                                                                       |            |                                                     |                                                       |
| 9                                                                                                    |                                                                                                    | •Program in                                                                                                    | come accrued of be added to fund                                                                    | luring grant                                                          |            |                                                     |                                                       |
| 10                                                                                                    |                                                                                                    | to the project                                                                                                    | t (see Section 7)                                                                                   | 53 of GPM).                                                           |            |                                                     |                                                       |
| Totals                                                                                                    |                                                                                                    |                                                                                                    |                                                                                                    |                                                                       |            |                                                     |                                                       |
|                                                                                                    |                                                                                                    |                                                                                                    | Save Save and Ret                                                                                   | turn to Report Cancel                                                 |            |                                                     |                                                       |

![](_page_24_Picture_0.jpeg)

#### **Cancelling Funds**

- Public Law 101-510 requires that all Federal agencies financially close fixed year appropriation accounts and <u>cancel</u> any remaining balances by September 30th of the 5th year after the period of availability.
- All NSF awards funded with FY 03/04 appropriations are due to lapse on 9/30/09.
- These grants may not be extended past 9/30/09 due to an edit built into the FastLane No Cost Extension system.
- The federal appropriation and not the effective/expiration dates of the award determines when it will cancel.
- In June, GCMS accountants will contact all grantees with awards with cancelling funds.

![](_page_25_Picture_0.jpeg)

### **Future Initiatives**

- Standardization of the payment request data elements between NSF FastLane, HHS Payment Management System, Treasury ASAP, and Education G5
- Possible regulation changes regarding cash advances
   Cash Management Improvement Act subpart B 3 day rule for all cash advances. Applicable through reference in OMB Circular A-110.

![](_page_26_Picture_0.jpeg)

**Questions & Contact Information** 

#### FastLane

#### **Grantee Cash Management Section**

Michael Howe – Section Head – mhowe@nsf.gov or 703-292-8285 IL, NC, USP & Foreign Grantees

Ilene Caruso – icaruso@nsf.gov or 703-292-8334 AK, CA, HI, IA, KS, LA, ME, MT, ND, NE, NM, NY, WA, WY

Dorothy Battle – dbattle@nsf.gov or 703-292-4440 AL, AR, CO, DE, FL, ID, IN, KY, MA, MD, MS, NH, NV, OH, OK, OR, RI, SC, SD, UT, WV, WI

Denise Robinson – drobinso@nsf.gov or 703-292-8293 AZ, CT, DC, GA, MI, MN, MO, NJ, PA, TN, TX, VA, VT

![](_page_27_Picture_0.jpeg)

## **For More Information**

FastLane Demonstration Site -

https://www.fldemo.nsf.gov/jsp/homepage/faulogin.jsp

Award Administration Guide (Jan. 2008) -

 http://www.nsf.gov/pubs/policydocs/pappguide/nsf08\_1 /aag\_index.jsp

> Chapter III: Financial Requirements & Payments Chapter V: Allowability of Costs

![](_page_28_Picture_0.jpeg)

## What is Research.gov?

Research.gov is a...

- New initiative that enables organizations and grantees to:
  - access a menu of services
  - for multiple federal agencies
  - in one place

![](_page_28_Picture_7.jpeg)

- Modernization of FastLane that provides a menu of services:
  - tailored to meeting the unique needs of the research community
  - aimed at easing the grants administrative burden
- Research-oriented solution for delivering services under the Grants Management Line of Business initiative.

![](_page_29_Picture_0.jpeg)

# Background: What is the FFR Beta Release?

- The Federal Financial Report (FFR) Beta is a limited release of the FFR service to a select group of organizations.
- The FFR is an online tool to complete and submit grant financial reports using the new government-wide standard form.
- Using the FFR, organizations can:
  - View clear and easy to understand instructions for each stage in the reporting process
  - Navigate easily through user-friendly financial management forms
  - Access web-based forms pre-populated with institution and grant information
  - Download and upload information in Microsoft Excel format
  - Submit multi- and single award financial reports using the new standard government-wide form
  - Adjust financially closed awards
- How the new FFR service helps awardees:
  - Simplifies financial reporting requirements
  - Makes it easier to understand and complete grant financial reports
  - Saves time by providing a standard format, consistent reporting requirements, and a single submission location

![](_page_30_Picture_0.jpeg)

## Step 1: Log In

- In the required fields of the log in screen, enter your:
  - Last name
  - NSF ID
  - Password

#### Login **Rules of Behavior** This Government Computer System is provided as a public service by the National Science Foundation. It is intended for use by the public for viewing, submission and retrieval of authorized information only. All usage of information retrieved from this Computer System should follow the quidelines in Computer Fraud and Abuse Act of 1986. Unauthorized attempts to upload information, change or access information on this service are strictly prohibited and may be punishable under the Computer Fraud and Abuse Act of 1986. Usage may be monitored. By logging in, you are accepting the rules above. \*Last Name: **'NSF ID:** What is my NSF ID? Privacy Act **'Password:** Forgot my NSF Passy Submit Cancel **'Required Field**

Please note NSF IDs are replacing Social Security Numbers as our primary means of identifying you. As of September 6, 2008, users are required to log in to Research.gov using their NSF ID. If you need to retrieve your NSF ID, simply use the "NSF ID lookup" link located on FastLane login pages or contact your institution's Sponsored Projects Office.

![](_page_31_Picture_0.jpeg)

## Step 2: View FFR Dashboard

- The FFR Dashboard is in the center of the Research.gov homepage. The dashboard shows the status of your FFRs
- Click on the Federal Financial Report (FFR) link at the center of the dashboard to view your FFR history

| My Business Services                                                                                                    | Grants Application Dashboard                                                                                                    | My Profile                                           |
|----------------------------------------------------------------------------------------------------|----------------------------------------------------------------------------------------------------|------------------------------------------------------|
| My Business Services Home<br>Grants Application Status                                                                                                    | Grants Application Dashboard BETA                                                                                                    | View My Profile<br>Add Agency Activations            |
| <u>Institution Management</u><br><u>User Management</u><br>Federal Financial Report                                                                       |                                                                                                    | Events                                               |
| Register New Institution<br>About Research.gov                                                                                                    | Show my recent grant applications for All View all Recent Grant Application<br>Please Note: Grant Application Statuses are updated nightly for NSF and every Friday for<br>CSREES.<br>Nothing found to display. | Promotions                                           |
| Who We Are<br>Led by the National<br>Science Foundation<br>(NSF),                                                                                         | Federal Financial Report (FFR) Dashboard                                                                                                    | Click on the FFR History<br>link to view all reports |
| Research.gov is a<br>partnership o<br>federal research-<br>oriented grant making agencies with a                                                          | Financial Report Dashboard BETA                                                                                                    | July 15 Deadline to Apply for                        |
| shared vision of increasing customer<br>service for the research community,<br>while streamlining and standardizing<br>business processes amongst partner | Federal Financial Report (FFR) 3 total FFRs<br>Requires Your Action (0)   Pending Agency Action (1)   Approved (2)                                                                                              | Computational Time on Teragrid                       |
| agencies. MORE                                                                                                    | 32                                                                                                    |                                                      |

![](_page_32_Picture_0.jpeg)

## Step 3: View FFR History

- After clicking on the FFR link from the left-hand navigation menu on the home page, you will be shown your FFR history
- Click on the quarter ending date to work on the report. Status of unsubmitted = the report is due for submission to NSF
- Status of "Approved" = report has been submitted and approved by NSF

| Federal Financ                                        | cial Report Hist                      | OTY BETA | FFR H                               |
|-------------------------------------------------------|---------------------------------------|----------|-------------------------------------|
| 32 FERs found                                         |                                       |          | Adjust Font Size: <u>A</u> <u>A</u> |
| PAGE: 1 of 2   1 <u>2 NEXT PAGE</u><br>Quarter Ending | <u>≥&gt;</u><br>Status                | Required | FFR Type                            |
| 06/30/2008                                            | Unsubmitted                           | Required | FFR                                 |
| 12/31/2007                                            | Approved                              | Required | FFR                                 |
| 09/30/2007                                            | Approved                              | Required | FFR                                 |
| 06/30/2007                                            | Approved                              | Required | FFR                                 |
| 03/31/2007                                            | Approved                              | Required | FFR                                 |
| 12/31/2006                                            | Approved                              | Required | FFR                                 |
| 09/30/2006                                            | Approved                              | Required | FFR                                 |
| 06/30/2006                                            | Approved                              | Required | FFR                                 |
| 03/31/2006                                            | Approved                              | Required | FFR                                 |
|                                                       | · · · · · · · · · · · · · · · · · · · | Required | FFR                                 |
| ick on a specifi                                      | c report                              | Required | FFR                                 |
|                                                       |                                       | Required | FFR                                 |
| o work on the report or                               |                                       | Required | FFR                                 |
| ew report detail                                      | S                                     | Required | FFR                                 |

## National Science Foundation Step 4: Complete the FFR Attachment Multi-Award Report

- Click FFR Attachment on My Federal Financial Report left-hand navigation menu
- Enter new Cumulative Expenditures in Column A3
- Search for specific grants by their Federal grant number
- The screen data can also be exported to Excel and/or printed in PDF

![](_page_33_Figure_5.jpeg)

## Step 4a: Complete the FFR – Single Award Grantee

- Select FFR or FFR Attachment on the My Federal Financial Report left-hand navigation menu
- Enter the adjustments as required and validate program income to complete the FFR page
- Enter your cumulate award expenditures on line 10e Federal Share of Expenditures
- The report can also be printed to PDF

ational Science Foundation

| ederal Financial Report                                                     |                                                                        | 10. TRANSACTIONS:                                                                                                    | Enter Adjustments                                 |                          |
|-----------------------------------------------------------------------------|------------------------------------------------------------------------|----------------------------------------------------------------------------------------------------|---------------------------------------------------|--------------------------|
| FFR for Quarter Ending: 09/30/                                              | 2008 BETA                                                              | Federal Cash:<br>Beginning Cash on Hand (COH) from previous FFR:<br>Payments Received:                                                                         | as require                                        | u<br>\                   |
|                                                                             | FFR Help                                                               | a. Cash Receipts = Beginning COH + Payments Received                                                                                                    | \$0.00                                            |                          |
|                                                                             |                                                                        | <li>b. Cash Disbursements = (A3 - A2 from FFR Attachment)</li>                                                                                                 | \$0.00                                            | _ ◀                      |
|                                                                             | Quarter Ending: 09/30/2008  Due Date:                                  | Adjustments to Financially Closed Awards = New Federal 3<br>(Cumulative Cash Disbursements) - Current Federal Shar<br>(Previous Cumulative Cash Disbursements) | Share of Expenditures \$0.00<br>e of Expenditures | <u>Enter Adjustments</u> |
|                                                                             | Adjust Font Size: 🛕 🖂                                                  | <ul> <li>Cash on Hand = Cash Receipts - (Cash Disbursements +<br/>Financially Closed Awards)</li> </ul>                                                        | Adjustments to \$0.00                             |                          |
|                                                                             | Print to PDF                                                           | Federal Expenditures and Unobligated Balance:                                                                                                    |                                                   |                          |
| ge 1 of 1                                                                   | $\smile$                                                               | d. Total Federal funds authorized = A1 from FFR Attachment                                                                                                    | \$0.00                                            |                          |
| Eederal Agency and Organizational Element to Which Ren                      | ort is National Science Foundation, Division of Financial Management   | e. Federal Share of Expenditures = A3 from FFR Attachment                                                                                                    | \$0.00                                            | _                        |
| Submitted:                                                                  | on to realistic science roundation, president or rinario an Management | <ol> <li>Federal share of unliquidated obligations (line 10d minus 1)</li> <li>Total Endput along (units of lines 40a and 1100)</li> </ol>                     | )e)                                               | -                        |
|                                                                             |                                                                        | g. Total Federal share (sum of lines foe and for)                                                                                                    | <br>Ittachmont \$0.00                             | _                        |
| Federal Grant or Other Identifying Number Assigned by th<br>Federal Agency: | e                                                                      | Balance Authorized = Unobligated Balance of Federal Fun     action = Cash on Hand     action = Cash on Hand                                                    | ds \$0.00                                         |                          |
| . Recipient Organization Name:                                              |                                                                        | Recipient Share:                                                                                                    |                                                   |                          |
| . Recipient Organization Address:                                           | /                                                                      | i. Total recipient share required                                                                                                    |                                                   | 1                        |
|                                                                             |                                                                        | j. Recipient share of expenditures                                                                                                    |                                                   |                          |
| *(1 ine 1): *(                                                              |                                                                        | k. Recipient share of unliquidated obligations                                                                                                    |                                                   |                          |
|                                                                             | sky.                                                                   | <ol> <li>Total recipient share (sum of lines j and k)</li> </ol>                                                                                               |                                                   | _                        |
| (Line 2): *St                                                               | ate:                                                                   | m. Remaining recipient share to be provided (line i minus l)                                                                                                   |                                                   |                          |
| (Line 3): *                                                                 | Zip:                                                                   | Program Income:                                                                                                    |                                                   |                          |
|                                                                             |                                                                        | n. Total Federal Program Income Earned                                                                                                    | \$0.00                                            | Enter Program Incon      |
| . DUNS Number:                                                              |                                                                        | <ul> <li>Program income expended in accordance with the deduction</li> </ul>                                                                                   | n alternative                                     | 1                        |
| ). EIN:                                                                     |                                                                        | p. Program income expended in accordance with the addition                                                                                                    | alternative \$0.00                                |                          |
| Recipient Account Number or Identifying Number:                             |                                                                        | <li>q. Unexpended program income (<i>line n minus line o or line p</i>)</li>                                                                                   | \$0.00                                            |                          |
| Final Report:                                                               |                                                                        | 11. Indirect Expense:                                                                                                    |                                                   |                          |
| Deale of Assessmentian                                                      |                                                                        | a. Type of Rate: O Provisional                                                                                                    | Predetermined O Final O Fixed                     |                          |
| Dasis of Accounting:                                                        | O Cash O Accrual                                                       | b. Rate:<br>c. Base:                                                                                                    | /                                                 |                          |
| Project/Grant Period:                                                       | From: (mm/dd/yyyy) To: (mm/dd/yyyy)                                    | d. Total Amount: Report Program Income or                                                                                                    |                                                   | me or                    |
| . Reporting Period End Date:                                                | 09/30/2008                                                             | validate                                                                                                    | vou bavo po                                       | Drogram                  |
|                                                                             |                                                                        | Income                                                                                                    | to report                                         | riografi                 |

![](_page_35_Picture_0.jpeg)

## Step 5: Complete the FFR page

- Select *FFR* on the *My Federal Financial Report* left-hand navigation menu
- Enter the adjustments as required and validate program income to complete the FFR page
- The report can also be printed to PDF

| ederal Financial Report                                                           |                        |                                                               | 10. TRANSACTIONS:<br>Federal Cash:<br>Beginning Cash on Hand (COH                            | 1) from previous FER:                                                                              | Enter Adjustments<br>as required |                     |
|-----------------------------------------------------------------------------------|------------------------|---------------------------------------------------------------|----------------------------------------------------------------------------------------------|----------------------------------------------------------------------------------------------------|----------------------------------|---------------------|
| FFR for Quarter Ending                                                            | g: 09/30/200           | 8 BETA                                                        | Payments Received:                                                                           |                                                                                                    |                                  |                     |
|                                                                                   |                        |                                                               | <ol> <li>Cash Receipts = Beginning C(</li> </ol>                                             | OH + Payments Received                                                                             | \$0.00                           |                     |
|                                                                                   |                        |                                                               | <li>b. Cash Disbursements = (A3 - A)</li>                                                    | 12 from FFR Attachment)                                                                            | \$0.00                           | •                   |
|                                                                                   |                        | <u>Frk Heip</u>                                               | Adjustments to Financially Clos<br>(Cumulative Cash Disbursem<br>(Previous Cumulative Cash D | sed Awards = New Federal Share of Exp<br>ents) - Current Federal Share of Expend<br>lisbursements) | penditures \$0.00<br>litures     | Enter Adjustments   |
|                                                                                   |                        | Quarter Ending: 09/30/2008   Due Date:                        | c. Cash on Hand = Cash Receip<br>Financially Closed Awards)                                  | ts - (Cash Disbursements + Adjustment                                                              | s to \$0.00                      |                     |
|                                                                                   |                        | Adjust Font Size: <u>A</u> A                                  | Federal Expenditures and Unob                                                                | ligated Balance:                                                                                   |                                  |                     |
|                                                                                   |                        | Print to PDF                                                  | d. Total Federal funds authorized                                                            | i = A1 from FFR Attachment                                                                         | \$0.00                           |                     |
| age 1 of 1                                                                        |                        |                                                               | e. Federal Share of Expenditures                                                             | s = A3 from FFR Attachment                                                                         | \$0.00                           |                     |
| To double the second developed in the                                             | - A A - MARINE MARINE  | Multiple of Colores Exceptibility Division of Figure 1.1 Mar. | f. Federal share of unliquidated of                                                          | obligations (line 10d minus 10e)                                                                   |                                  |                     |
| Federal Agency and Organizational Elema                                           | ent to Which Report is | National Science Foundation, Division of Financial Management | g. Total Federal share (sum of lin                                                           | nes 10e and 10f)                                                                                   |                                  |                     |
| Supmitted:                                                                        |                        |                                                               | <ul> <li>Unobligated balance of Federa</li> </ul>                                            | h. Unobligated balance of Federal funds = A1 - A3 from FFR Attachment                              |                                  |                     |
| <ol> <li>Federal Grant or Other Identifying Number<br/>Federal Agency:</li> </ol> | r Assigned by the      |                                                               | Balance Authorized = Unoblig<br>- Cash on Hand                                               | ated Balance of Federal Funds                                                                      | \$0.00                           |                     |
| a. Recipient Organization Name:                                                   |                        |                                                               | Recipient Share:                                                                             |                                                                                                    |                                  |                     |
|                                                                                   |                        |                                                               | i. Total recipient share required                                                            |                                                                                                    |                                  |                     |
| <ol> <li>Recipient Organization Address:</li> </ol>                               |                        |                                                               | j. Recipient share of expenditure                                                            | 38                                                                                                 |                                  |                     |
|                                                                                   |                        |                                                               | <ol> <li>Recipient share of unliquidated</li> </ol>                                          | d obligations                                                                                      |                                  |                     |
| *(Line 1):                                                                        | *City:                 | Print report to PDF                                           | <ol> <li>Total recipient share (sum of l.</li> </ol>                                         | lines j and k)                                                                                     |                                  |                     |
| (Line 2):                                                                         | *State:                |                                                               | m. Remaining recipient share to b                                                            | e provided (line i minus I)                                                                        |                                  |                     |
| (Line 3):                                                                         | *Zip:                  |                                                               | Program Income:                                                                              |                                                                                                    |                                  |                     |
|                                                                                   |                        |                                                               | n. Total Federal Program Income                                                              | Earned                                                                                             | \$0.00                           | Enter Program Incom |
| a DUNS Number:                                                                    |                        | - '                                                           | o. Program income expended in a                                                              | accordance with the deduction alternative                                                          |                                  | 1                   |
|                                                                                   |                        | _                                                             | <ul> <li>Program income expended in a</li> </ul>                                             | accordance with the addition alternative                                                           | \$0.00                           | /                   |
| b. EIN:                                                                           |                        |                                                               | q. Unexpended program income                                                                 | (line n minus line o or line p)                                                                    | \$0.00                           | 1                   |
| . Recipient Account Number or Identifying N                                       | Number:                |                                                               | 11 Indirect Expense:                                                                         |                                                                                                    | /                                |                     |
| ). Final Report:                                                                  |                        | ○ Yes ○ No                                                    | a Type of Rate                                                                               |                                                                                                    |                                  | ]                   |
|                                                                                   |                        |                                                               | a. Type of Nate.                                                                             | Provisional      Predete                                                                           | ermined OFinal OFixed            | -                   |
| . Basis of Accounting:                                                            |                        | O Cash O Accrual                                              | b. Rate:                                                                                     |                                                                                                    |                                  |                     |
|                                                                                   |                        |                                                               | C. Base:                                                                                     | +                                                                                                  | · •                              |                     |
| . Project/Grant Period:                                                           |                        | From: (mm/dd/yyyy) To: (mm/dd/yyyy)                           | d. Total Amount:                                                                             | H Report Pro                                                                                       | aram Inco                        | me or               |
| Penanting Pariod End Date:                                                        |                        | 00/20/2008                                                    | e. reueral Share:                                                                            |                                                                                                    | 9 11100                          |                     |
| <ol> <li>Reporting Period End Date.</li> </ol>                                    |                        | 03/30/2000                                                    |                                                                                              | 🗏 validate vo                                                                                      | u have no                        | Program             |
|                                                                                   |                        | 11                                                            |                                                                                              |                                                                                                    |                                  | rogram              |
|                                                                                   |                        |                                                               |                                                                                              | Incomo to r                                                                                        | ronart                           |                     |
|                                                                                   |                        |                                                               |                                                                                              |                                                                                                    | enon                             |                     |

![](_page_36_Picture_0.jpeg)

- Select Certification on the My Federal Financial Report left-hand navigation menu
- Preparers forward the FFR to Certifier(s)
- Certifiers then certify and submit the FFR to NSF
- Add comments, if needed

National Science Foundation

 The certification and full report can also be to printed to PDF

![](_page_36_Figure_6.jpeg)